# **FIM**defense

## AIMdefense Software Installation

| 1. Die AIMdefense-Software downloaden | Seite 2 |
|---------------------------------------|---------|
| 2.Rufus runterladen                   | Seite 2 |
| 3.bootfähigen Stick erstellen         | Seite 2 |
| 4.Gerät bootfähig machen              | Seite 4 |
| 5.AIMdefense installieren             | Seite 6 |

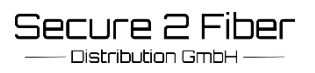

### 1. Die AIMdefense-Software downloaden

Auf der Homepage <u>www.Aimdefense.tech</u> im **Download-Bereich** die jeweilige Software herunterladen. Für die Erstellung eines bootfähigen USB-Sticks bitte die Software <u>AIMdefense-24.7.8\_8-serial-amd64.img.bz2</u> herunterladen. Achtung: Nur beim Vorliegen einer AIMdefense FW 600 die angepasste Software herunterladen. →<u>AIMdefense-24.7.8\_8-FW-600-serial-amd64.img.bz2</u>

## 2. Rufus herunterladen

Auf der Homepage <u>https://rufus.ie/de/</u> das Programm rufus-4.6.exe herunterladen.

## 3. Bootfähigen Stick erstellen

Zunächst den leeren USB-Stick anschließen und das Programm starten.

Bei Laufwerkseigenschaften: unter Startart auf die Auswahl klicken und die AIMdefense Software auswählen.

Nun auf **START** klicken damit der Prozess beginnt.

| Laurwerkseigens                                                                                                    | scharten -                                                                              |                                                                                        |                  |   |
|----------------------------------------------------------------------------------------------------|-----------------------------------------------------------------------------------------|----------------------------------------------------------------------------------------|------------------|---|
| Laufwerk                                                                                                    |                                                                                         |                                                                                        |                  |   |
| Volume (D:) [16 GB]                                                                                                    |                                                                                         |                                                                                        | ~                | G |
| Startart                                                                                                    |                                                                                         |                                                                                        |                  |   |
| AIMdefense-24.7.8_8-seria                                                                                                    | I-amd64.img.bz2                                                                         | ~ Ø                                                                                    | AUSWAHL          |   |
| Partitionsschema                                                                                                    |                                                                                         | Zielsystem                                                                             |                  |   |
| GPT                                                                                                    | ×                                                                                       | UEFI (ohne CSM)                                                                        |                  | 1 |
| <ul> <li>Erweiterte Laufwerkseig</li> </ul>                                                                                                    | enschaften ausbl                                                                        | enden                                                                                  |                  |   |
| USB-Festplatten anzeige                                                                                                    | en                                                                                      |                                                                                        |                  |   |
|                                                                                                    |                                                                                         |                                                                                        |                  |   |
| Fix für ältere BIOSe verv                                                                                                    | venden (zusätzlich                                                                      | e Partition usw.)                                                                      |                  |   |
| Fix für ältere BIOSe verv<br>UEFI-Medienvalidierung                                                                                                    | venden (zusätzlich<br>zur Laufzeit aktiv                                                | ne Partition usw.)<br>vieren                                                           |                  |   |
| Fix für ältere BIOSe verv<br>UEFI-Medienvalidierung                                                                                                    | venden (zusätzlich<br>zur Laufzeit aktiv                                                | e Partition usw.)<br>vieren                                                            |                  |   |
| Fix für ältere BIOSe verv<br>UEFI-Medienvalidierung                                                                                                    | venden (zusätzlich<br>2 zur Laufzeit aktiv<br>instellunge                               | ne Partition usw.)<br>vieren                                                           |                  |   |
| Fix für ältere BIOSe verv<br>UEFI-Medienvalidierung<br>Formatierungse<br>Laufwerksbezeichnung                                                                                                    | venden (zusätzlich<br>1 zur Laufzeit aktiv<br>instellunge                               | ne Partition usw.)<br>vieren                                                           |                  |   |
| Fix für ältere BIOSe verv<br>UEFI-Medienvalidierung<br>Formatierungsei<br>Laufwerksbezeichnung<br>Volume                                                                                                    | venden (zusätzlich<br>2 zur Laufzeit aktiv<br>instellunge                               | ne Partition usw.)<br>vieren                                                           |                  |   |
| Fix für ältere BIOSe verv<br>UEFI-Medienvalidierung<br>Formatierungse<br>Laufwerksbezeichnung<br>Volume<br>Dateisystem                                                                                                    | venden (zusätzlich<br>1 zur Laufzeit aktiv<br>instellunge                               | e Partition usw.)<br>vieren<br>en<br>Größe der Zuordnur                                | ngseinheit       |   |
| Fix für ältere BIOSe verv<br>UEFI-Medienvalidierung<br>Formatierungse<br>Laufwerksbezeichnung<br>Volume<br>Dateisystem<br>NTFS                                                                                                    | venden (zusätzlich<br>a zur Laufzeit aktiv<br>instellunge                               | e Partition usw.)<br>vieren<br>en<br>Größe der Zuordnur<br>4096 Byte (Standar          | ngseinheit<br>d) |   |
| Fix für ältere BIOSe verv<br>UEFI-Medienvalidierung<br>Formatierungsei<br>Laufwerksbezeichnung<br>Volume<br>Dateisystem<br>NTFS<br>V Erweiterte Formatierung                                                                             | venden (zusätzlich<br>) zur Laufzeit aktiv<br>instellunge<br>gsoptionen einble          | e Partition usw.)<br>vieren<br>en<br>Größe der Zuordnur<br>4096 Byte (Standar<br>enden | ngseinheit<br>d) |   |
| <ul> <li>Fix für ältere BIOSe verv</li> <li>UEFI-Medienvalidierung</li> <li>Formatierungsei</li> <li>Laufwerksbezeichnung</li> <li>Volume</li> <li>Dateisystem</li> <li>NTFS</li> <li>Erweiterte Formatierung</li> <li>Status</li> </ul> | venden (zusätzlich<br>g zur Laufzeit aktiv<br>instellunge<br>gsoptionen einble          | e Partition usw.)<br>vieren<br>en<br>Größe der Zuordnur<br>4096 Byte (Standar<br>enden | ngseinheit<br>d) |   |
| Fix für ältere BIOSe verv<br>UEFI-Medienvalidierung<br>Formatierungsei<br>Laufwerksbezeichnung<br>Volume<br>Dateisystem<br>NTFS<br>V Erweiterte Formatierung<br>Status                                                                   | venden (zusätzlich<br>) zur Laufzeit aktiv<br>instellunge<br>gsoptionen einble          | e Partition usw.)<br>rieren<br>En<br>Größe der Zuordnur<br>4096 Byte (Standar<br>enden | ngseinheit<br>d) |   |
| <ul> <li>Fix für ältere BIOSe verv</li> <li>UEFI-Medienvalidierung</li> <li>Formatierungsei</li> <li>Laufwerksbezeichnung</li> <li>Volume</li> <li>Dateisystem</li> <li>NTFS</li> <li>Erweiterte Formatierung</li> <li>Status</li> </ul> | venden (zusätzlich<br>g zur Laufzeit aktiv<br>instellunge<br>gsoptionen einble<br>FERTI | e Partition usw.)<br>vieren<br>en<br>Größe der Zuordnur<br>4096 Byte (Standar<br>enden | ngseinheit<br>d) |   |
| <ul> <li>Fix für ältere BIOSe verv</li> <li>UEFI-Medienvalidierung</li> <li>Formatierungsei</li> <li>Laufwerksbezeichnung</li> <li>Volume</li> <li>Dateisystem</li> <li>NTFS</li> <li>Erweiterte Formatierung</li> <li>Status</li> </ul> | venden (zusätzlich<br>g zur Laufzeit aktiv<br>instellunge<br>gsoptionen einble<br>FERTI | e Partition usw.)<br>ieren  Größe der Zuordnur 4096 Byte (Standar enden  G             | ngseinheit<br>d) |   |

SCALABLE CYBERSECURITY TECHNOLOGY

#### Installationsanleitung

Achtung: diesen Warnhinweis mit **OK** bestätigen.

**FIIM**defense

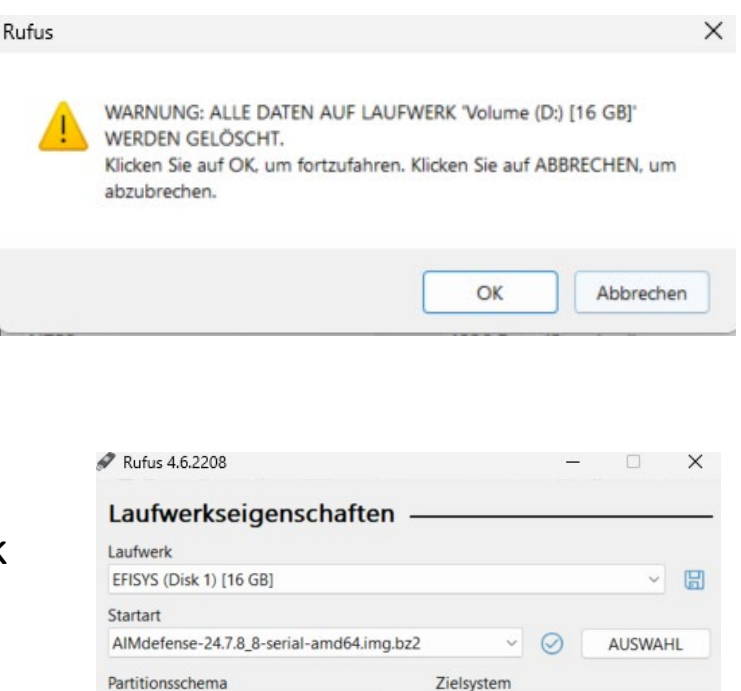

Nachdem die Erstellung fertig ist, kann der USB-Stick aus dem Rechner entfernt werden.

| EFISYS (Disk 1) [16 GB]                                                 |                           |                                                        |                         |         |
|-------------------------------------------------------------------------|---------------------------|--------------------------------------------------------|-------------------------|---------|
|                                                                         |                           |                                                        |                         | × 🖫     |
| Startart                                                                |                           |                                                        |                         |         |
| AIMdefense-24.7.8_8-serial                                              | -amd64.img.bz2            | ~                                                      | O AUS                   | WAHL    |
| Partitionsschema                                                        |                           | Zielsystem                                             |                         |         |
| MBR                                                                     | ~                         | BIOS (bzw. U                                           | FI-CSM)                 | ~       |
| <ul> <li>Erweiterte Laufwerkseige</li> </ul>                            | enschaften ausbl          | enden                                                  |                         |         |
| USB-Festplatten anzeiger                                                | n                         |                                                        |                         |         |
| Fix für ältere BIOSe verwe                                              | enden (zusätzlich         | e Partition usw.)                                      |                         |         |
| UEFI-Medienvalidierung                                                  | zur Laufzeit aktiv        | ieren                                                  |                         |         |
| EFISYS                                                                  |                           |                                                        |                         |         |
| Dateisystem                                                             |                           | Größe der Zuc                                          | rdnungseinhe            | it      |
| Dateisystem<br>FAT32 (Standard)                                         | ×                         | Größe der Zuc<br>8192 Byte (Sta                        | rdnungseinhe<br>andard) | it<br>~ |
| Dateisystem<br>FAT32 (Standard)                                         | soptionen einble          | Größe der Zuc<br>8192 Byte (Sta<br>enden               | rdnungseinhe<br>andard) | it<br>v |
| Dateisystem<br>FAT32 (Standard)<br>✓ Erweiterte Formatierung:<br>Status | ✓                         | Größe der Zuc<br>8192 Byte (St<br>enden                | rdnungseinhe<br>andard) | it<br>V |
| Dateisystem<br>FAT32 (Standard)<br>✓ Erweiterte Formatierung:<br>Status | soptionen einble          | Größe der Zuc<br>8192 Byte (St                         | rdnungseinhe<br>andard) | it      |
| Dateisystem<br>FAT32 (Standard)                                         | soptionen einble<br>FERTI | Größe der Zuc<br>8192 Byte (St<br>enden<br>G           | rdnungseinhe<br>andard) | it      |
| Dateisystem<br>FAT32 (Standard)<br>V Erweiterte Formatierung:<br>Status | soptionen einble<br>FERTI | Größe der Zuc<br>8192 Byte (Sta<br>enden<br>G<br>START | rdnungseinhe<br>andard) | it      |

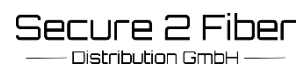

#### 4. Gerät bootfähig machen

Beim Neustart des Gerätes muss man mehrmals auf die **Entf-Taste** drücken, um in den BIOS-Bereich zu gelangen. Dann hat man diese Anzeige mit "Entering Setup…"

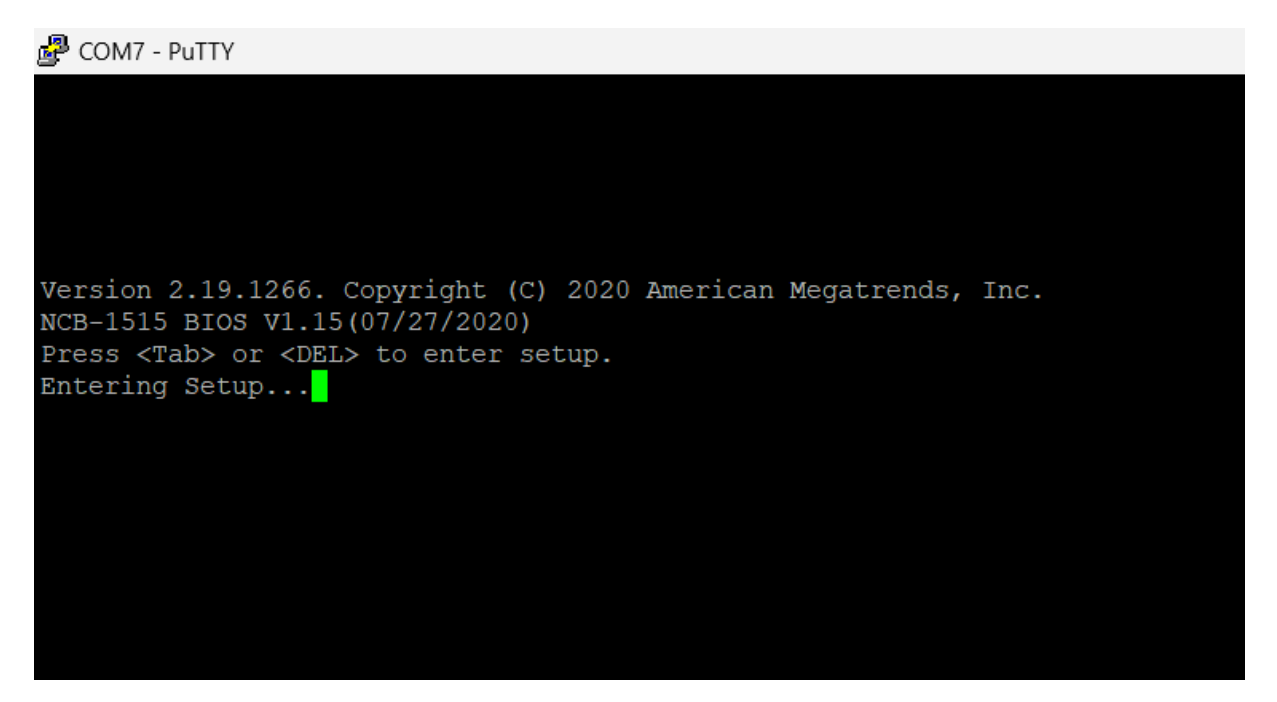

Im BOOT-Bereich auf Boot Option klicken und den jeweiligen USB-Stick als 1.Bootfähiges Gerät definieren .

| Boot Configuration      |                            | ^ Sets the system boot   |
|-------------------------|----------------------------|--------------------------|
| Setup Prompt Timeout    | 5                          | *lorder                  |
| Bootup NumLock State    | [On]                       | *                        |
| Quiet Boot              | [Disabled]                 | *                        |
|                         |                            | *                        |
| Boot mode select        | [DUAL]                     | *                        |
|                         |                            | *                        |
| FIXED BOOT ORDER Prior: | ities                      | *                        |
|                         |                            | *                        |
|                         |                            | *                        |
| Boot Option #2          | [UEFI Hard Disk:UEFI OS    | * ><: Select Screen      |
|                         | (P5: TS256GMTS430S)]       | * ^v: Select Item        |
| Boot Option #3          | [UEFI CD/DVD]              | * Enter: Select          |
| Boot Option #4          | [UEFI Network]             | * +/-: Change Opt.       |
| Boot Option #5          | [Hard Disk:MMC - MB2908]   | + F1: General Help       |
|                         |                            | + F2: Previous Values    |
| Boot Option #6          | [UEFI USB Device]          | + F3: Optimized Defaults |
| Boot Option #7          | [CD/DVD]                   | v F4: Save & Exit        |
|                         |                            | ESC: Exit                |
|                         |                            | +/                       |
| Version 2.19.1266       | . Copyright (C) 2020 Ameri | can Megatrends, Inc.     |

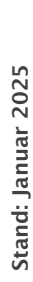

Im Anschluss auf "save Changes and Reset" klicken, um alles zu speichern.

| Aptio Setup Utility - Copyright (C) 2020<br>Main Advanced IntelRCSetup Security Boot | American Megatrends, Inc.<br>Save & Exit                                                                        |
|--------------------------------------------------------------------------------------|----------------------------------------------------------------------------------------------------|
| Save Options<br>Discard Changes and Exit                                             | Reset the system after  saving the changes.                                                                     |
| Save Changes and Reset                                                               |                                                                                                    |
| Default Options                                                                      |                                                                                                    |
| Restore Defaults                                                                     |                                                                                                    |
| Boot Override                                                                        | 1                                                                                                    |
| UEFI OS (P5: TS256GMTS430S)                                                          | l de la companya de la companya de la companya de la companya de la companya de la companya de la companya de l |
| MMC - MB2908                                                                         |                                                                                                    |
| P5: TS256GMTS430S                                                                    | ><: Select Screen                                                                                               |
| Intenso Alu Line 2.00                                                                | ^v: Select Item                                                                                                 |
| Launch EFI Shell from filesystem device                                              | Enter: Select                                                                                                   |
|                                                                                      | +/-: Change Opt.                                                                                                |
|                                                                                      | F1: General Help                                                                                                |
|                                                                                      | F2: Previous Values                                                                                             |
|                                                                                      | F3: Optimized Defaults                                                                                          |
|                                                                                      | F4: Save & Exit                                                                                                 |
|                                                                                      | ESC: Exit                                                                                                    |
|                                                                                      | +                                                                                                    |

Nun bootet die bootfähige Software mit der jeweiligen Software.

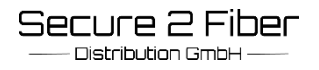

## 5. AIMdefense installieren

Im Nachfolgenden finden Sie die detaillierte Anleitung. Installation der ISO-Datei AIMdefense vom USB-Stick auf dem Gerät.

Stellen Sie eine Verbindung zwischen dem Gerät und einem PC über das entsprechende Konsolenkabel her.

Schließen Sie den USB-Stick an einem freien USB-Port vom Gerät an.

Schalten Sie das Gerät "Ein".

Das Gerät bootet nun vom USB-Stick.

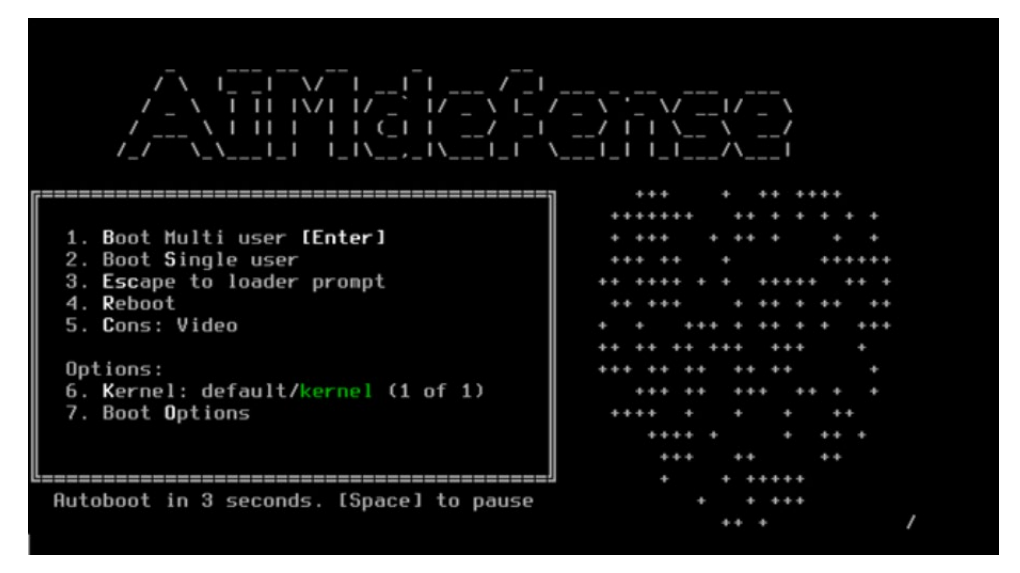

Es erscheint folgender Installationsbildschirm. Bei login: bitte "installer" eingeben und mit Enter bestätigen. Bei Passwort: bitte "sysadm" eingeben und mit Enter bestätigen.

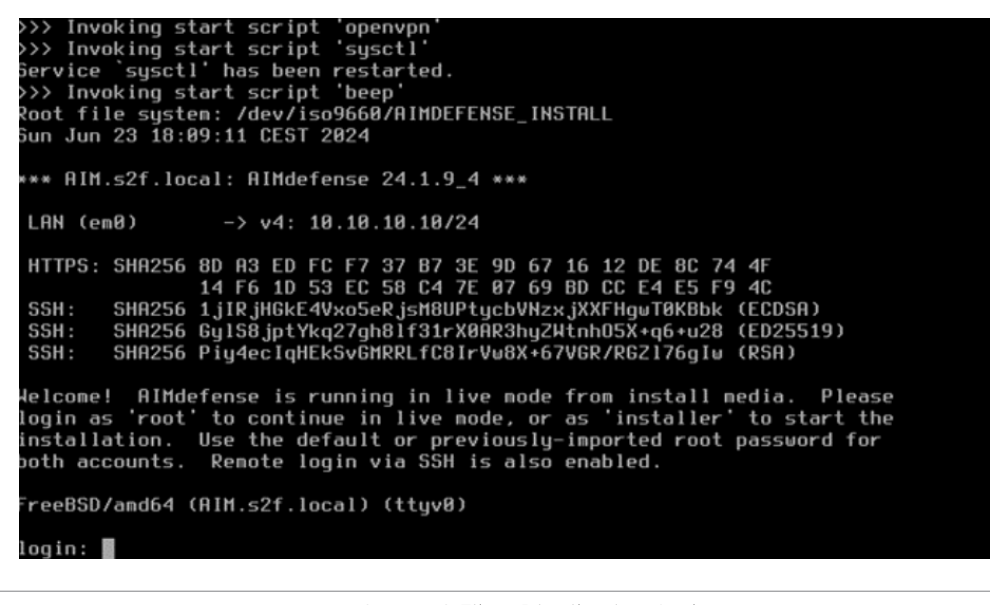

SCALABLE CYBERSECURITY TECHNOLOGY

Als Sprache bitte "German" auswählen und mit "Select" bestätigen.

**FIM**defense

| lqqqqqqqqqqqqqqqqqqqqqqqqqqqqqqqqqqqqq                          | k  |
|-----------------------------------------------------------------|----|
| x The system console driver for AIMdefense defaults to standard | ×  |
| x "DE"                                                          | ×  |
| x keyboard map. Other keymaps can be chosen below.              | ×  |
| x 1dadai (-) addadaaaaaaaaaaaaaaaaaaaaaaaaaaaaaaaa              | x  |
| x x ) Estonian x                                                | x  |
| x x ) Finnish x                                                 | x  |
| x x ) French x                                                  | x  |
| x x ) French (MacBook/MacBook Pro) (accent keys) x              | x  |
| x x ) French (accent keys) x                                    | x  |
| x x ) French Canadian (accent keys) x                           | ×  |
| x x ) French Dvorak-like x                                      | ×  |
| x x ) French Dvorak-like (accent keys) x                        | ×  |
| x x(*) German x                                                 | x  |
| x x ) German (accent keys) x                                    | x  |
| x mqqqq1 (+) qqqqqqqqqqqqqqqqqqqqqqqqqqqqqqqqqqq                | x  |
| taaaaaaaaaaaaaaaaaaaaaaaaaaaaaaaaaaaaa                          | u. |
| x < <mark>S</mark> elect> <cancel></cancel>                     | ×  |
| mqqqqqqqqqqqqqqqqqqqqqqqqqqqqqqqqqqqqq                          | 5  |

Installations-

anleitung

#### "Keymap" bitte mit "Cancel" bestätigen.

| 1 | dddddddddddddddddddddwehmeb serecrrouddddddddddddddddddddddd | ddddd | ł |
|---|--------------------------------------------------------------|-------|---|
| x | The system console driver for AIMdefense defaults to standa: | rd    | ż |
| x | "DE"                                                         |       | 2 |
| x | keyboard map. Other keymaps can be chosen below.             |       | ŝ |
| x | 144444444444444444444444444444444444444                      | qqqk  | ż |
| x | xx>>> Continue with de.kbd keymap                            | x     | ż |
| × | x=>- Test de.kbd keymap                                      | x     | ŝ |
| x | x ) Armenian phonetic layout                                 | x     | ž |
| x | x ) Belarusian                                               | x     | ż |
| x | x ) Belgian                                                  | x     | 2 |
| x | x ) Belgian (accent keys)                                    | x     | ż |
| x | x ) Brazilian (accent keys)                                  | x     | ż |
| x | x ) Brazilian (without accent keys)                          | x     | ż |
| x | x ) Bulgarian (BDS)                                          | x     | 2 |
| x | x ) Bulgarian (Phonetic)                                     | x     | ż |
| x | madaa1 (+) aaaaaaaaaaaaaaaaaaaaaaaaaaaaaaaaaaa               | tppp  | 2 |
| t | aaaaaaaaaaaaaaaaaaaaaaaaaaaaaaaaaaaaaa                       | qqqqq | ŝ |
| x | <select> <cancel></cancel></select>                          |       | 2 |
| m | qqqqqqqqqqqqqqqqqqqqqqqqqqqqqqqqqqqqqq                       | PPPPP |   |

"Install (ZFS) ZFS GPT/UEFI Hybrid" auswählen und mit "OK" bestätigen.

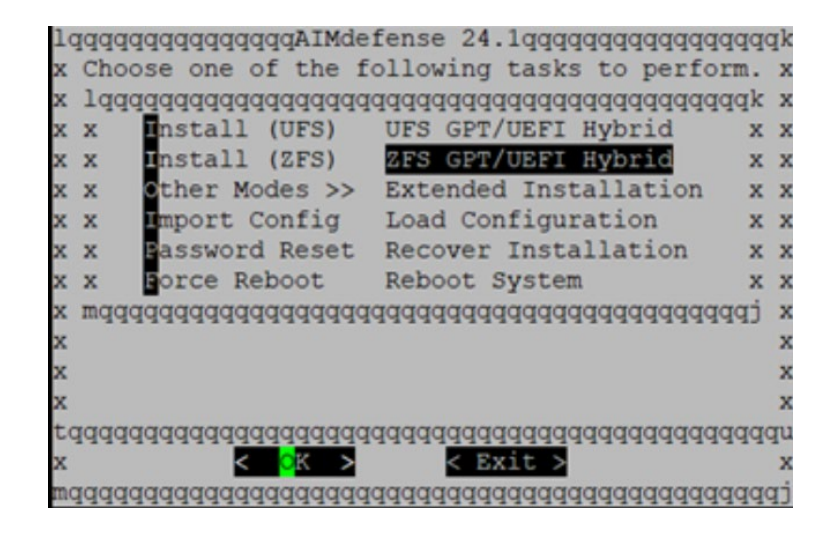

Installations-**FIIM**defense SCALABLE CYBERSECURITY TECHNOLOGY

Mi

RA

RA

Press

RAID-21

D-22

D-23

arrows

Select

x

x

х

x

x

x

aaaaaaaaa

aid10

anleitung

х

x

x

x

ZFS Pool "zroot" auswählen und mit "OK" bestätigen.

"Stripe-No **Redudancy**" auswählen und mit "OK" bestätigen.

**Entsprechende** Festplatte mit der Leertaste auswählen und mit "OK" bestätigen.

| 1 | qqq | qq | q | qqqqq | qqqq | Iddd | Idd | qqqq | qq  | IqZF: | 5 ( | Con  | fig | ura | ti  | ongq | Iddd | Idd | qqq | Idda | Idd | qqq | Idda | Iddd | qqq | qqq | Įk |
|---|-----|----|---|-------|------|------|-----|------|-----|-------|-----|------|-----|-----|-----|------|------|-----|-----|------|-----|-----|------|------|-----|-----|----|
| x | lq  | qq | q | qqqqq | qqqq | Iddd | Idd | pppp | qq  | PPPF  | qq  | qqq  | qqq | qqq | PP  | qqqq | Iddd | PPI | qqq | Idda | Idd | qqq | Idda | Iddd | qqq | qk  | ×  |
| x | x [ | *] |   | da0   |      |      | Y   | SMSH | -1: | 28    |     |      |     |     |     |      |      |     |     |      |     |     |      |      |     | х   | ×  |
| x | x[  | ]  |   | da0   |      |      | G   | ener | ic  | - SD  | /M  | MC/I | MS  | PRO | )   |      |      |     |     |      |     |     |      |      |     | х   | ×  |
| x | x[  | ]  |   | mcsd  | 0    |      | M   | MCHC | D   | 5400  | 8 ( | 0.1  | SN  | 9F  | 08  | 9627 | ME   | G   | 11/ | 202  | 22  | by  | 69   | 0x0  | 000 | х   | ×  |
| x | x [ | ]  |   | mcsd  | 0boo | t0   | M   | MCHC | D   | 5400  | 8 ( | 0.1  | SN  | 9F  | 089 | 9627 | MB   | G   | 11/ | 202  | 22  | by  | 69   | 0x0  | 000 | х   | ×  |
| x | x [ | ]  |   | mcsd  | 0boo | tl   | M   | MCHC | D   | 5400  | 8 ( | 0.1  | SN  | 91  | 08  | 9627 | ME   | G   | 11/ | 202  | 22  | by  | 69   | 0x0  | 000 | х   | ×  |
| x | mq  | qq | q | adada | qqqq | Iddd | Idd | PPPP | qq  | PPPF  | qq  | qqq  | qqq | qqq | qq  | adad | Iddd | Idd | qqq | Idda | Idd | qqq | Idda | Iddd | qqq | tp  | x  |
| t | qqq | qq | q | adada | qqqq | Iddd | Idd | pppp | qq  | adad  | qq  | qqq  | qqq | qqq | IQQ | adad | Iddd | Idd | qqq | Idda | Idd | qqq | Idd  | Iddd | qqq | qqq | ru |
| x |     |    |   |       |      |      |     | <    |     | K     | >   |      |     |     |     | < Ba | ick  | >   |     |      |     |     |      |      |     |     | ×  |
| m | qqq | qq | q | qqqqq | qqqq | Iddd | Idd | qqqq | qq  | pppp  | qq  | qqq  | qqq | qqq | qq  | qqqq | Idda | Idd | qqq | qqq  | qq  | qqq | Idda | Iddd | qqq | qqq | IJ |

- Single Redundant RAID x

Triple Redundant RAID x

ENTER aggagg

- Double Redundant RAID

Cance

or

No Redundancy

rror - n-Way Mirroring

RAID 1+0 - n x 2-Way Mirrors

TAB

Virtual Device type:

| lqqqqqqqqqqqqqqqqqqqqqqqqqqqqqqqqqqqqq            | qk |
|---------------------------------------------------|----|
| x Last Chance! Are you sure you want to destroy   | x  |
| x the current contents of the following disks:    | x  |
| x                                                 | x  |
| x ada0                                            | x  |
| x                                                 | x  |
| taaaaaaaaaaaaa <u>aaaaaaaaaaaaaaaaaaaaaaa</u>     | qu |
| x < <u>Yes</u> < NO >                             | x  |
| mgggggggggg[Press arrows, TAB or ENTER]gggggggggg | qi |

"YES" auswählen und mit "ENTER" bestätigen.

| lqqqqqqqqqqqqqqqqqqqqqqqqqqqqqqqqqqqqq                 | qqk |
|--------------------------------------------------------|-----|
| x Setup of your AIMdefense system is nearly            | x   |
| x complete.                                            | x   |
| x laaaaaaaaaaaaaaaaaaaaaaaaaaaaaaaaaaaa                | сх  |
| x x R <mark>oot Password Change root password</mark> : | k x |
| x x Complete Install Exit and reboot                   | k x |
| x waaaaaaaaaaaaaaaaaaaaaaaaaaaaaaaaaaaa                | j x |
| x                                                      | x   |
| x                                                      | x   |
| taaaaaaaaaaaaaaaaaa <u>aaaaa</u> aaaaaaaaaaaaa         | Idn |
| x <mark>&lt; 0</mark> K >                              | x   |
| waaaaaaaaaaaaaaaaaaaaaaaaaaaaaaaaaaaaaa                | tPF |

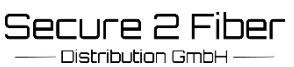

#### Installationsanleitung

"Exit and reboot" auswählen und mit "OK" bestätigen. Ein Neustart des Gerätes erfolgt automatisch. The installation finished successfully.

After reboot, open a web browser and navigate to https://10.10.10.10 (or the LAN IP address). The console can also be used to set a different LAN IP.

Your browser may report the HTTPS certificate as untrusted and ask you to accept it. This is normal, as the default certificate will be self-signed and cannot be validated by an external root authority.

Rebooting in 5 seconds. CTRL-C to abort..... Waiting (max 60 seconds) for system process `vnlru' to stop... done Waiting (max 60 seconds) for system process `syncer' to stop... Syncing disks, vnodes remaining... 0 0 0 0 0 0 done All buffers synced. Uptime: 22m47s umass0: detached uhub0: detached

Wenn die Meldung "Uptime" erscheint, bitte den USB-Stick aus dem USB-Port vom Gerät entfernen.

| *** AIN          | ** AIM.s2f.local: AIMdefense 24.1.9_4 *** |              |                |          |          |          |          |          |          |          |          |          |          |          |          |          |
|------------------|-------------------------------------------|--------------|----------------|----------|----------|----------|----------|----------|----------|----------|----------|----------|----------|----------|----------|----------|
| LAN (i<br>WAN (i | igb0)<br>igbl)                            | -><br>->     | > ⊽4:          | 10       | .10      | 10       | .10/     | 24       |          |          |          |          |          |          |          |          |
| HTTPS            | SHA256                                    | 8D 4<br>14 H | 43 ED<br>76 1D | FC<br>53 | F7<br>EC | 37<br>58 | B7<br>C4 | 3E<br>7E | 9D<br>07 | 67<br>69 | 16<br>BD | 12<br>CC | DE<br>E4 | 8C<br>E5 | 74<br>F9 | 4F<br>4C |
| FreeBSI          | reeBSD/amd64 (AIM.s2f.local) (ttyu0)      |              |                |          |          |          |          |          |          |          |          |          |          |          |          |          |
| Login:           |                                           |              |                |          |          |          |          |          |          |          |          |          |          |          |          |          |

Es erscheint der Anmeldebildschirm. Der Standard Benutzer ist "root". Das Standard Passwort ist "sysadm".

#### Die Standard-IP-Adresse bei AIMdefense ist die 10.10.10.10